These release notes pertain to the July 2009 Monthly release of the CRSP US Stock and Indices databases.

This shipment of data utilizes the InstallShield® wizard. Because the data are compressed, data files are not accessible without first installing through the wizard. This applies to all CRSP data and software products. InstallShield® works for all three platforms: Windows, Linux, and Sun Solaris.

# JULY 2009 DATA EDITS

| PERMNO | COMPANY NAME                     | BEGIN DATE | END DATE | DESCRIPTION                                                                                                    |
|--------|----------------------------------|------------|----------|----------------------------------------------------------------------------------------------------|
| 87856  | BROADPOINT GLEACHER SECS GRP INC | 20090608   |          | Changed CUSIP from 11133V10 to 11134A10 for 20090608-present.                                                                           |
| 81575  | CONMED HEALTHCARE MANAGEMENT INC | 19980519   | 20090714 | Added zero nameline from 19980519-20090714 to reflect off-exchange activity                                                             |
| 86226  | INTERSTATE HOTELS & RESORTS INC  | 20090312   | 20090728 | Added zero nameline from 20090312-20090728 to reflect off-exchange activity                                                             |
| 82242  | PROLIANCE INTERNATIONAL INC      | 20090624   | 20090624 | Changed enddate from 20090630 to 20090624, changed delist code from 100 to 574, and added next date of 20090716 and next price of 0.010 |
| 79365  | RINO INTERNATIONAL CORP          | 20001213   | 20090712 | Added zero namelines from 20001213-20090712 to reflect off-exchange activity.                                                           |

### FILE VERSION SPECIFICS

This table contains version specific information for the CRSP Stock Files with data ending July 2009. It contains the number of securities and information about the maximums of the event arrays.

| FILE CODE | # OF SECURITIES | MAX NAMES | MAX DISTS | MAX SHARES | MAX DELISTS | MAX GROUPS | MAX NASDIN | FIRST PERMNO | LAST PERMNO |
|-----------|-----------------|-----------|-----------|------------|-------------|------------|------------|--------------|-------------|
| DAZ       | 28051           | 39        | 1082      | 566        | 1           | 4          | 2112       | 10000        | 93324       |
| MAZ       | 28021           | 39        | 1082      | 566        | 1           | 4          | 2112       | 10000        | 93324       |

| CALENDAR                     | DATE RANGE        | DATE INDEX RANGE |
|------------------------------|-------------------|------------------|
| Daily trading calendar       | 19251231-20090731 | 1-22171          |
| Month-end trading calendar   | 19251231-20090731 | 1-1004           |
| Year-end trading calendar    | 19251231-20101231 | 1-86             |
| Quarter-end trading calendar | 19251231-20101231 | 1-341            |
| Weekly trading calendar      | 19260102-20090731 | 1-4361           |

CHICAGO BOOTH CRSP Center for Research in Security Prices

# **CRSPACCESS PRODUCT INFORMATION**

To simplify installation for our subscribers, data are bundled into product groups. Information relevant to each product group is listed.

| PRODUCT NAME                    | DATABASE  | MEDIA | SIZE    | INDICES                                                                                                    | PORTFOLIOS                                         | COMPONENTS & DESCRIPTION                                                                                        |
|---------------------------------|-----------|-------|---------|----------------------------------------------------------------------------------------------------|----------------------------------------------------|----------------------------------------------------------------------------------------------------|
| CRSP 1925 US Stock with Indices | FIZyyyymm | DVD   | 3.5 GB  | All CRSP indices and portfolio asignments                                                                                                    | All portfolios                                     | DI - 1925 Daily US Stock & Indices<br>MI - 1925 Monthly US Stock & Indices<br>IF - CRSP Supplemental US Indices |
| CRSP 1925 US Stock              | FAZyyyymm | DVD   | 3.1 GB  | CRSP NYSE/ AMEX/<br>NASDAQ Value-weighted<br>Market, CRSP NYSE/<br>AMEX/ NASDAQ Equal-<br>weighted Market, S&P<br>500 Composite, NASDAQ<br>Composite | NYSE/ AMEX/<br>NASDAQ<br>Capitalization<br>Deciles | DA - 1925 Daily US Stock<br>MA - 1925 Monthly US Stock<br>IN - CRSP Limited US Indices                          |
| CRSP 1962 US Stock              | A6Zyyyymm | DVD   | 2.7 GB  | CRSP NYSE/ AMEX/<br>NASDAQ Value-weighted<br>Market, CRSP NYSE/<br>AMEX/ NASDAQ Equal-<br>weighted Market, S&P<br>500 Composite, NASDAQ<br>Composite | NYSE/ AMEX/<br>NASDAQ<br>Capitalization<br>Deciles | D6 - 1962 Daily US Stock<br>M6 - 1962 Monthly US Stock<br>IN - CRSP Limited US Indices                          |
| CRSP 1962 US Stock with Indices | AXZyyyymm | DVD   | 3.0 GB  | See FIZ                                                                                                    | All portfolios                                     | DX - 1962 Daily US Stock & Indices<br>MX - 1962 Monthly US Stock & Indices<br>IF - CRSP Supplemental US Indices |
| CRSP 1925 US Indices            | IFZyyyymm | CD    | 119 MB  |                                                                                                    |                                                    | IF - CRSP Supplemental US Indices                                                                               |
| Daily & Monthly Treasuries      | BAZyyyymm | CD    | 981 MB  |                                                                                                    |                                                    | BD - Daily Treasuries<br>BA - Monthly Treasuries                                                                |
| Daily Treasuries                | BDZyyyymm | CD    | 978 MB  |                                                                                                    |                                                    | BD - Daily Treasuries                                                                                           |
| Monthly Treasuries              | BMZyyyymm | CD    | 84.5 MB |                                                                                                    |                                                    | BM - Monthly Treasuries                                                                                         |
| Mutual Fund Database            | MFZyyyymm | DVD   | 3.8 GB  |                                                                                                    |                                                    | MF - Mutual Funds                                                                                               |
| CRSP/Ziman Daily & Monthly REIT | RAZyyyymm | CD    | 196 MB  |                                                                                                    |                                                    | RD - Daily REITs<br>RM - Monthly REITs                                                                          |
| CRSP/Ziman Monthly REIT         | RMZyyyymm | CD    | 186 MB  |                                                                                                    |                                                    | RM - Monthly REITs                                                                                              |

 $\sim$ 

# 3 STOCK & INDICES RELEASE NOTES JULY 2009 MONTHLY UPDATE

# DATA INSTALLATION

Instructions and screen shots for installation are written for Windows. Differences related to Linux and Sun or media are noted.

## WINDOWS:

To install data, insert your DVD into the drive and from the Start Menu, select Run d:\setupwin32.exe. Click OK.

# SUN SOLARIS (DVD INSTALL):

After inserting the DVD, a file manager will open with the file, setupsolaris.bin. Double click on this setup file to begin the installation process.

# LINUX(DVD INSTALL):

Upon insertion of the DVD, a file manager will open with the file, setuplinux.bin. Double click on this setup file to begin the installation process.

| + CRSP 1925 US Stock a                | and Indices(200712), Windows/Linux (IEEE Little Endian) - CRSP Wizard                                                                                              |
|---------------------------------------|----------------------------------------------------------------------------------------------------|
| CRSP<br>SALAR BARK - D. 642 (M. THE D | Welcome to the InstallShield Wizard for CRSP 1925<br>US Stock and Indices(200712), Windows/Linux (IEEE<br>Little Endian)                                           |
|                                       | The InstallShield Wizard will install CRSP 1925 US Stock and Indices(200712),<br>Windows/Linux (IEEE Little Endian) on your computer.<br>To continue, choose Next. |
|                                       | CRSP 1925 US Stock and Indices(200712), Windows/Linux (IEEE Little<br>Endian)<br>University of Chicago - CRSP<br>http://www.crsp.ChicagoGSB.edu                    |
|                                       | <u>N</u> ext > <u>C</u> ancel                                                                                                    |

After clicking on **Next** on the Welcome screen, scroll through and read the CRSP Data and Utilities Agreement. Click to accept the terms of the license agreement. Click **Next**.

| + CRSP 1925 US Stock a                    | nd Indices(200712), Windows/Linux (IEEE Little Endian) - CRSP Wizard                                                                                                    | <u>_   ×</u> |
|-------------------------------------------|----------------------------------------------------------------------------------------------------|--------------|
| C R S P<br>3MPT #6: 06965 - D 6C PITTER B | CRSP Data Media Agreement ("Agreement")<br>The CRSP Media and the data and data products contained therein<br>(collectively "Data Media") are an information service of CRSP  The Center<br>for Research in Security Prices, Graduate School of Business, at the<br>University of Chicago, whose principal place of business is 105 W. Adams<br>St. Suite 1700, Chicago, IL 60603.<br>PLEASE READ THIS AGREEMENT CAREFULLY BEFORE USING OR OTHERWISH<br>ACCESSING THE CRSP Data Media.<br>This Data Media is provided by CRSP pursuant to an executed CRSP Data<br>Subscription Agreement ("Subscription Agreement"). Your use of and | E            |
|                                           | I accept the terms of the license agreement. I do not accept the terms of the license agreement.                                                                                                    |              |
|                                           | < <u>B</u> ack <u>N</u> ext > <u>C</u> ancel                                                                                                    |              |

WINDOWS: The default directory for the data installation is c:\crspdata. You may accept or modify it. Click Next. Note: InstallShield does not verify available space. Please see the CRSPAccess Product Information chart on page 2 for space required for installation.

SUN SOLARIS & LINUX: The default directory for the data installation is /crspdata. You must have write permisson to the directory you specify, for example, /home/username/crspdata. Note: InstallShield does not verify available space. Please see the CRSPAccess Product Information chart on page 2 for space required for installation.

| +CRSP 1925 US Stock a                 | nd Indices(200712), Windows/Linux (IEEE Little Endian) - CRSP Wizard 📃 🔲 🗙                    |
|---------------------------------------|-----------------------------------------------------------------------------------------------|
|                                       | Click Next to install "CRSP 1925 US Stock and Indices (200712). Windows/Linux                 |
| CRSP<br>2017 OF READ - IN SC RET FROM | (IEEE Little Endian)" to this directory, or click Browse to install to a different directory. |
|                                       | Directory Name:                                                                               |
|                                       | citorspdata                                                                                   |
|                                       | Browse                                                                                        |
| 2.0                                   |                                                                                               |
|                                       |                                                                                               |
|                                       |                                                                                               |
|                                       | < <u>B</u> ack <u>N</u> ext > <u>C</u> ancel                                                  |

4

STOCK & INDICES RELEASE NOTES JULY 2009 MONTHLY UPDATE

ഗ

Summary information is displayed: Location, data components and the amount of space that is required for the data. Click on **Install** to proceed.

| +CRSP 1925 US Stock a           | nd Indices(200712), Windows/Linux (IEEE Little Endian) - CRSP Wizard                                                             |
|---------------------------------|----------------------------------------------------------------------------------------------------|
| onen                            | Please read the summary information below.                                                                                       |
| UKDT                            | CRSP 1925 US Stock and Indices(200712), Windows/Linux (IEEE Little Endian) will be installed in the following location:          |
| 3.414 (0), 3896; -1986; RETHERS | c:\crspdata                                                                                                    |
|                                 | with the following features:                                                                                                    |
|                                 | MIZ - CRSP 1925 Monthly US Stock and Indices<br>DIZ - CRSP 1925 Daily US Stock and Indices<br>IFZ - CRSP Supplemental US Indices |
|                                 | for a total size:                                                                                                    |
|                                 | 3452.6 MB                                                                                                    |
|                                 |                                                                                                    |
|                                 |                                                                                                    |
|                                 |                                                                                                    |
| 0                               |                                                                                                    |
|                                 |                                                                                                    |
|                                 | < Back Install Cancel                                                                                                    |
|                                 |                                                                                                    |

The screen will display the status of the installation.

| CR5P 1925 US Stock and In                    | dices(200712), Windows/Linux (IEEE Little Endian) - CRSP Wizard                                       |   |
|----------------------------------------------|----------------------------------------------------------------------------------------------------|---|
| CRSP<br>Saint and defense in sector that for |                                                                                                    |   |
|                                              | Installing CRSP 1925 US Stock and Indices(200712),<br>Windows Linux (IEEE Little Endian), Please wait |   |
|                                              | c:\crspdata\DIZ200712\bidlo_mod_200.bin                                                               |   |
|                                              | 34%                                                                                                   |   |
|                                              |                                                                                                    |   |
|                                              |                                                                                                    |   |
|                                              |                                                                                                    |   |
| 0                                            |                                                                                                    |   |
|                                              | <u> </u>                                                                                              | ł |

A message indicating the success of the installation appears when the process is complete. Click Finish.

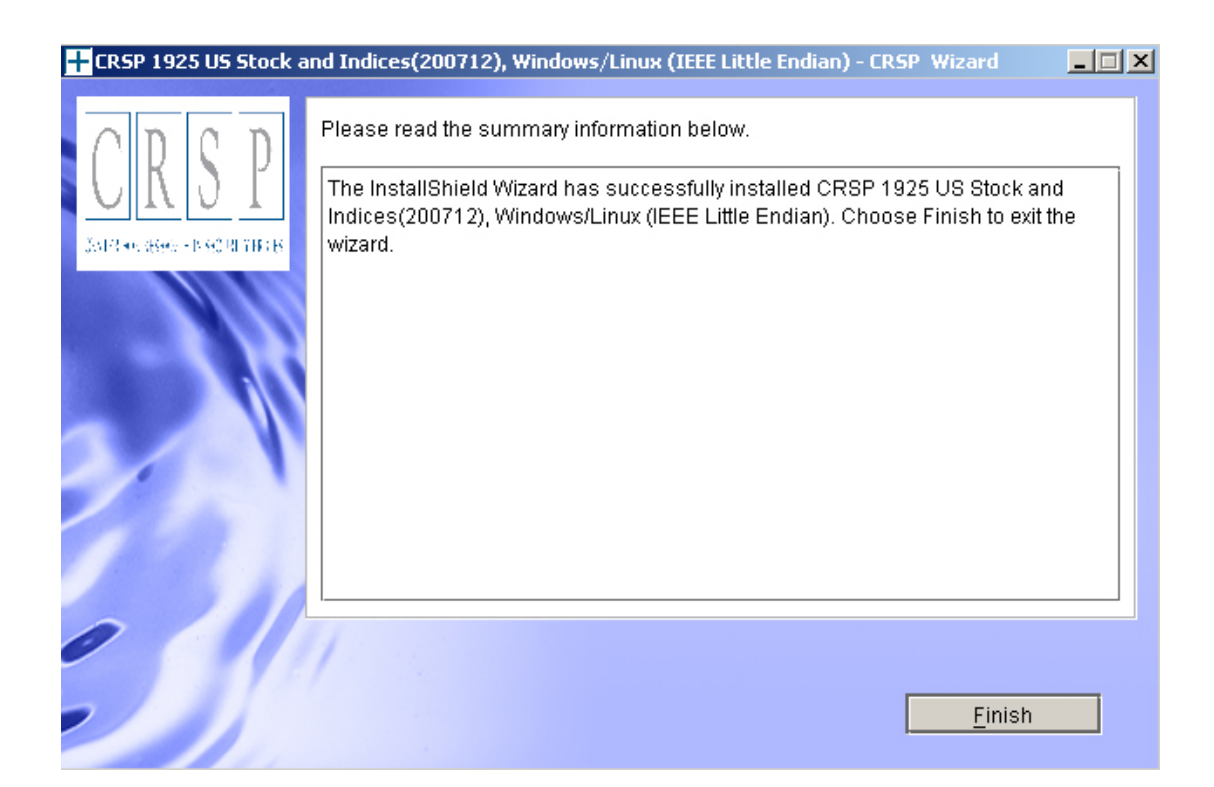

# SUN SOLARIS & LINUX:

After clicking Finish, a file named crsp.kshrc must be run to set the local environment variables. At the prompt, type:

### . ./crsp.kshrc <enter>

Note: If you are not using ksh, modifications will be necessary. Check with your Unix administrator.

9

### WINDOWS:

Location of the software and data may be checked by opening CRSP Client Environment from the CRSPAccess menu. This new utility provides users a quick and simple way of both checking and switching environment variables if necessary. Where, in the past, users had to go through the Control Panel to manipulate the environment variables, this can now be done by quick editing of the Client Environment screen.

Note: For subscribers of the CRSP Compustat Merged database, an additional CCM database environment will be displayed for the location of the Compustat data.

| RSPAccess Client Environment                                                                                                    | >           |
|----------------------------------------------------------------------------------------------------|-------------|
| CRSP Root                                                                                                    |             |
| CRSP Root Directory<br>This folder/directory contains the CRSP root subfolders that will allow the CRSP utilities to<br>properly.                             | o function  |
| C:\CRSP                                                                                                    | Browse      |
| CRSP Monthly Stock                                                                                                    |             |
| CRSP Monthly Stock Database Directory                                                                                                    |             |
|                                                                                                    |             |
| c:\crspdata\MIZ200712\                                                                                                    | Browse      |
| CBSP Daily Stock                                                                                                    |             |
| CRSP Daily Stock Database Directory                                                                                                    |             |
|                                                                                                    |             |
| c:\crspdata\DIZ200712\                                                                                                    | Browse      |
|                                                                                                    |             |
| CRSP Work<br>CRSP Work Directory<br>This folder/directory is used for storage of temporary files, log files and contains subfolder<br>hold user created files | rs that may |
| C:\CRSP\work\                                                                                                    | Browse      |
| CRSP Compustat CCM                                                                                                    |             |
| CRSP Compustat Merged Database Directory                                                                                                    |             |
|                                                                                                    |             |
| c:\crspdata\CPZ200712\                                                                                                    | Browse      |
|                                                                                                    |             |
| <u>D</u> o <u>R</u> emove E <u>x</u> it                                                                                                    |             |
|                                                                                                    |             |
|                                                                                                    |             |

 $\overline{\phantom{a}}$ 

### UNINSTALL

For each data install, an uninstall is created on the CRSPAccess menu. Data uninstalls do not touch software environment variables. Likewise, software uninstalls do not touch data environment variables. Each uninstall is done separately. As with the install, the uninstall is wizard-driven. When uninstall is complete, users may be prompted with an option to either reboot the computer or wait until later. It is not necessary to reboot the computer after uninstalling. This reboot message may be disregarded.

### Uninstall & CRSP Client Environment

Each time a path is modified in client environment, the action is recorded. Upon running uninstall, a *Restore Environment Variable* prompt will appear:

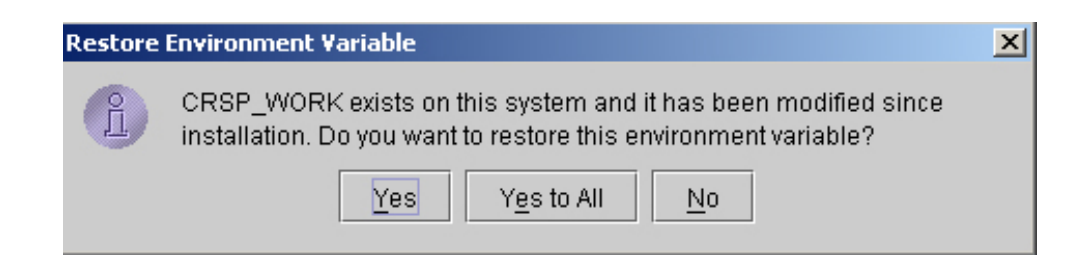

This prompt appears for each variable for each modification. Answer each prompt and continue cycling through. <u>Yes</u> is the default, which will restore environment variables back to what they were prior to the install.

00